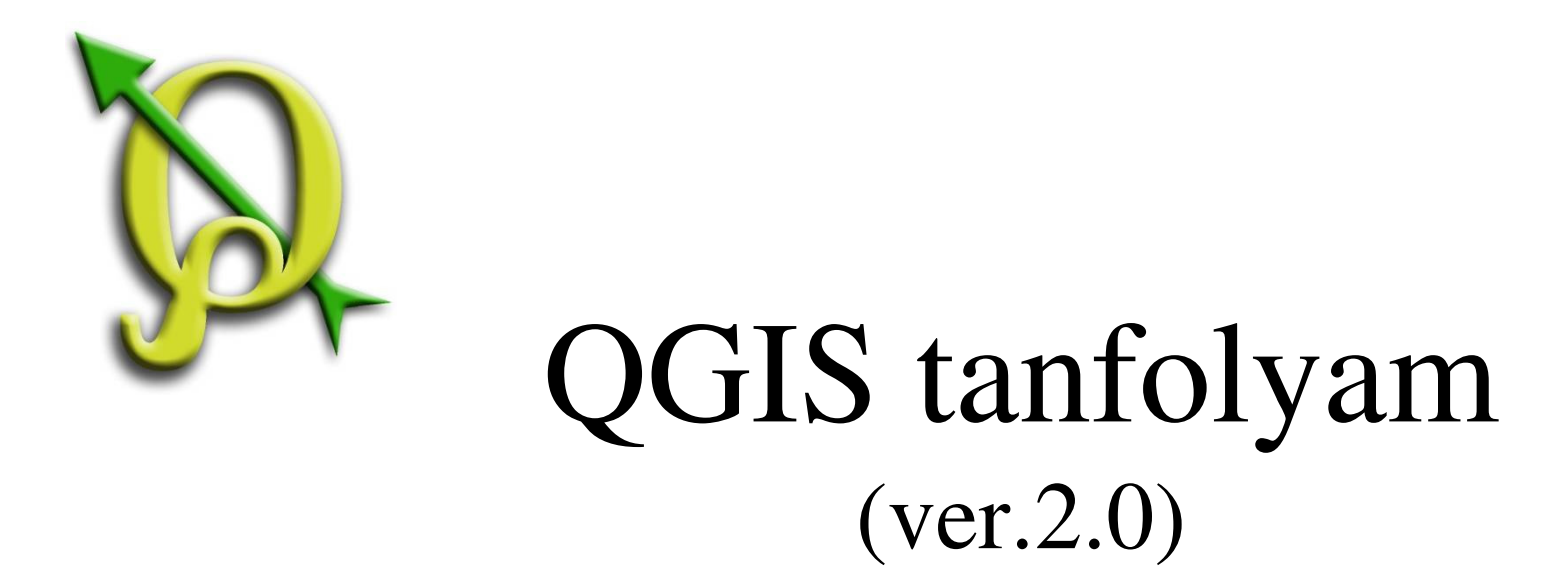

# V. GPX fájl hozzáadása, Attribútum táblázat kitöltése, Vektorműveletek

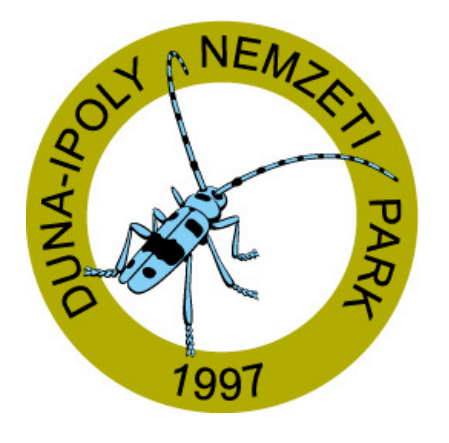

2014. január-február

Összeállította: Bércesné Mocskonyi Zsófia Duna-Ipoly Nemzeti Park Igazgatóság

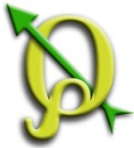

# GPX fájl hozzáadása

A GPS-ről letöltött *gpx* kiterjesztésű fájlokat a QGIS beolvassa, majd elmenthetőek shape-ként, az attribútum táblázatuk pedig feltölthető a szükséges adatokkal (koordináták, fajnév, egyedszám, stb.).

Feladat: GPX pontréteg hozzáadása: gis\_Tanfolyam2014/Fedvények/gps mappa (*Útvonalpontok\_18-AUG-13.gpx*)

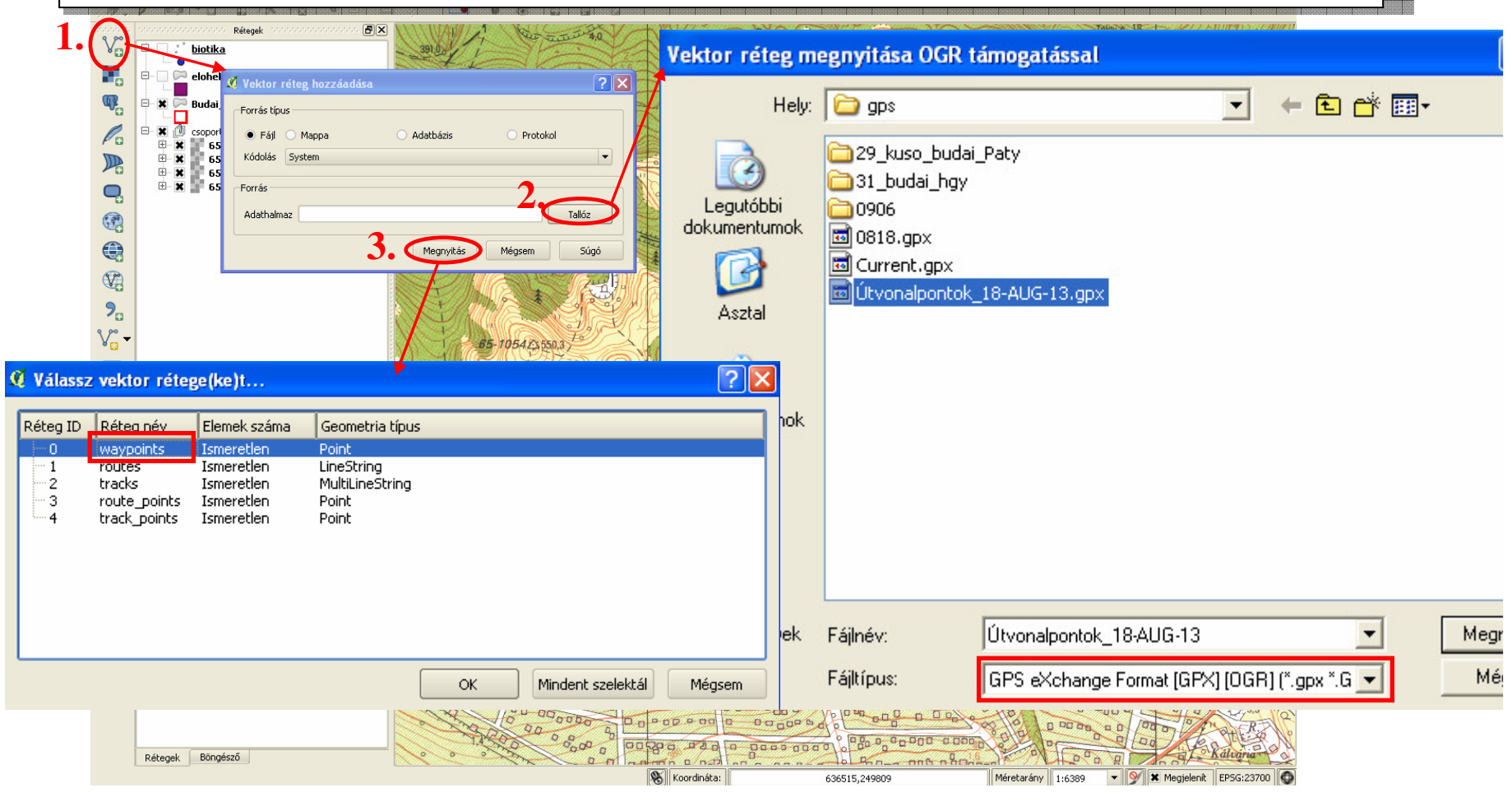

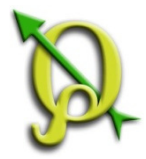

# GPX fájl hozzáadása

Útvonalpontok (waypoint) – gps-el felvett pontok Útvonal (track) – gps által rögzített útvonal

Feladat: GPX vonalréteg hozzáadása: gis\_Tanfolyam2014/Fedvények/gps mappa (0818.gpx)

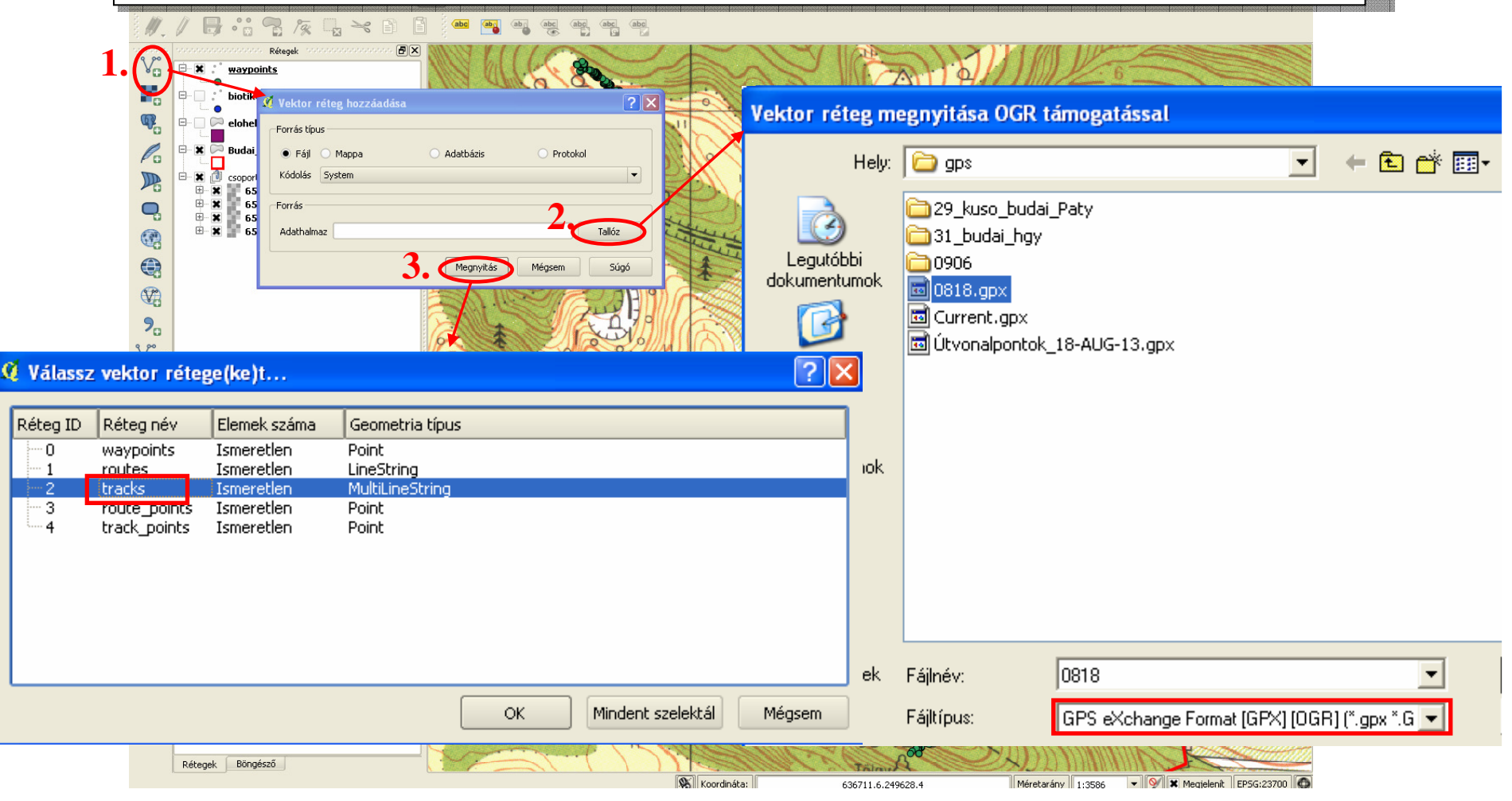

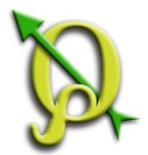

# GPX fájl elmentése shape fájlként

Feladat: Betöltött gpx pontfedvény elmentése "20130818\_pont.shp" néven, illetve az útvonal réteg elmentése "20130818\_vonal.shp" néven.

| Q QGIS  | 2.0.1-Dufour                   |                                          |                      | nenni konski konski konstal kinista k |                                 |            |                                                                                                    |
|---------|--------------------------------|------------------------------------------|----------------------|---------------------------------------|---------------------------------|------------|----------------------------------------------------------------------------------------------------|
| Projekt | Szerkeszt Nézet Réteg Beállítá | ások Modulok Vektor Raszter Adatb        | ázis Processing Súgó |                                       |                                 |            |                                                                                                    |
|         | 📂 🔒 🛃 🖓 🍦                      | 🂫 🖑 🍣 🗩 🔎 .                              | R 🔍 🤍 🖫              | A 🖸 🔍 🤅                               | k = 🔣 = 🧧 🛃 = 🔛                 | - 🗭 🔹 🕽    | T                                                                                                    |
| W.,     | / 8 % /%                       | 🖌 🛰 🗈 📋 🧰 🏧                              | abri abri abri abri  | abg                                   |                                 |            |                                                                                                    |
| 9 90    | nononononononon Rétegek nonon  |                                          | 5                    |                                       |                                 |            |                                                                                                    |
| VG      | 🖻 🕱 V° tracks                  |                                          | Sec.                 | at                                    |                                 |            |                                                                                                    |
|         | 🗏 🗶 🦯 waypoints                | Naguítás a vétag tariadalamos            | N.                   | 🤨 Réteg mentés                        | másként                         | 2 🞽        |                                                                                                    |
| ¶₽      | biotika                        | Megjelenítés az áttekintő térképen       |                      | Formátum                              | ESRI Shape fájl                 | •          |                                                                                                    |
| Po      | elohelytrk2008                 | Duplikálás                               |                      | Mentés másként                        | gis2014/munka/20140818_pont.shp | Tallóz     |                                                                                                    |
|         | B Budai_Nat2000                | Projekt vetület a rétegből               |                      | Kódolás                               | System                          |            |                                                                                                    |
|         | € 65-123<br>€ 65-112           | Mentés másként                           |                      |                                       | Réteg vetület                   | -          |                                                                                                    |
|         | €                              | Szelekció mentése másként<br>Szűrő       |                      | CRS                                   | WG5 84                          | Tallóz     |                                                                                                    |
|         |                                | Elemszám megjelenítése     Tulajdonságok |                      | leirendszer export                    | Nincs jelrendszer               |            |                                                                                                    |
| ~       |                                | Átnevez                                  |                      |                                       |                                 |            |                                                                                                    |
| 70      |                                | Úi csoport                               |                      | Méretarány                            | 1:50000                         | ×          |                                                                                                    |
| V° -    |                                | Mindent szétnyit                         |                      | ⊂OGR létrebozási b                    | eállítások                      |            |                                                                                                    |
|         |                                | 📑 Mindent összezár                       |                      |                                       |                                 |            |                                                                                                    |
|         |                                | Rajzolási sorrend frissítése             |                      |                                       |                                 |            |                                                                                                    |
|         |                                |                                          |                      | Adatforrás                            |                                 |            |                                                                                                    |
|         |                                |                                          |                      |                                       |                                 |            |                                                                                                    |
|         |                                |                                          |                      |                                       |                                 |            | The second second second second second second second second second second second second second second second se |
|         |                                |                                          |                      |                                       |                                 |            |                                                                                                    |
|         |                                |                                          |                      | Réteg                                 |                                 |            |                                                                                                    |
|         |                                |                                          |                      |                                       |                                 |            | 5                                                                                                    |
|         |                                |                                          |                      | Otheibuite received                   | vibaquáca                       |            |                                                                                                    |
|         |                                |                                          |                      |                                       | Ni layyasa                      |            | ha                                                                                                    |
|         |                                |                                          |                      | Mentett raji hi                       | uzzaaudsa a terkephez           |            |                                                                                                    |
|         |                                |                                          |                      |                                       |                                 |            |                                                                                                    |
|         |                                |                                          |                      |                                       | OK Mègsem                       | Súgó       | کے                                                                                                    |
|         |                                |                                          |                      |                                       |                                 | T.         | <                                                                                                    |
|         | Rétegek Böngésző               |                                          |                      |                                       | \ <b>\</b>                      |            |                                                                                                    |
|         |                                |                                          |                      | 🛞 Koordinát                           | a: 636721.1,249978.5            | Méretarány | 1:3586 🔻 У 🗙 Megjelenît 🛛 EPSG:23700 🚳                                                                          |

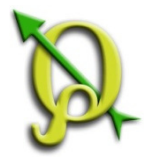

# Attribútum tábla szerkesztése

Feladat: A *"20130818\_pont.shp"* réteg attribútum táblázatából töröljük ki a felesleges oszlopokat!

| <u>u</u> 1 | ttribútum tábla | - 20130818_pon        | t :: Osszes elem: | 652, szürt: 65 | 2, szelektált: 0     |            |      |          |      |
|------------|-----------------|-----------------------|-------------------|----------------|----------------------|------------|------|----------|------|
| /          |                 | <b>€</b> ] <b>[</b> ] | 🙆 😵 🞾             | 2. 🖪 🕻         |                      |            |      |          |      |
|            | ele             | time                  | magvar            | geoidheigh     | name 🛆               | cmt        | desc | src      | lir  |
| 0          | 481.9129029999  | 2013-08-18            | NULL              | JULL           | 001                  | NULL       | NULL | NULL     | NULL |
| 1          | 481,3202820000  | 2013-08-18            | NULL              | NULL           | 002                  | NULL       | NULL | NULL     | NULL |
| 2          | 480.8733520000  | 2013-08-18            | NULL              | NULL           | 003                  | NULL       | NULL | NULL     | NULL |
| 3          | 480.5011900000  | 2013-08-18            | NULL              | NUL            | 004                  | NULL       | NULL | NULL     | NULL |
| 4          | 476.7491150000  | 2013-08-18            | NULL              | Q              | Attribútumok t       | örlése     |      | ? 🗙      | NULL |
| 5          | 476.7231449999  | 2013-08-18            | NULL              |                |                      |            |      |          | NULL |
| 6          | 477.4585880000  | 2013-08-18            | NULL              | e              | le                   |            |      |          | NULL |
| 7          | 477.4347530000  | 2013-08-18            | NULL              | ti .           | me<br>Jagvar         |            |      |          | NULL |
| 8          | 477.5325320000  | 2013-08-18            | NULL              | g              | eoidheigh            |            |      |          | NULL |
| 9          | 477.5306699999  | 2013-08-18            | NULL              | n              | ame                  |            |      |          | NULL |
| 10         | 477.5257569999  | 2013-08-18            | NULL              | d              | esc                  |            |      |          | NULL |
| 11         | 477.5228880000  | 2013-08-18            | NULL              | SI             | rc                   |            |      |          | NULL |
| 12         | 477.5217900000  | 2013-08-18            | NULL              |                | nk1_href<br>nk1_text |            |      |          | NULL |
| 13         | 477.5206600000  | 2013-08-18            | NULL              | lir            | nk1_type             |            |      |          | NULL |
| 14         | 477.5206600000  | 2013-08-18            | NULL              | lir            | nk2_href             |            |      |          | NULL |
| 15         | 477.5183719999  | 2013-08-18            | NULL              | lir            | nk2_text<br>nk2_type |            |      | <b>.</b> | NULL |
| 16         | 477.5183719999  | 2013-08-18            | NULL              |                |                      | <b>2</b> F |      |          | NULL |
| 17         | 477.5158690000  | 2013-08-18            | NULL              |                |                      | J.         | ОК   | Mégsem   | NULL |
| 18         | 475.7298890000  | 2013-08-18            | NULL              |                |                      |            |      |          | NULL |
| 19         | 475.7262880000  | 2013-08-18            | NULL              | NULL           | 020                  | NULL       | NULL | NULL     | NULL |
| 20         | 477.2376100000  | 2013-08-18            | NULL              | NULL           | 021                  | NULL       | NULL | NULL     | NULL |
| 21         | 477.2315060000  | 2013-08-18            | NULL              | NULL           | 022                  | NULL       | NULL | NULL     | NULL |
| 22         | 477.2284549999  | 2013-08-18            | NULL              | NULL           | 023                  | NULL       | NULL | NULL     | NULL |
| •          |                 |                       |                   |                |                      |            |      |          | •    |

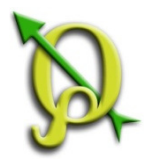

# Koordináták számolása (Mező kalkulátorral)

Feladat: Számoltassuk ki a "20130818\_pont.shp" réteg attribútum táblázatában a pontok koordinátáit!

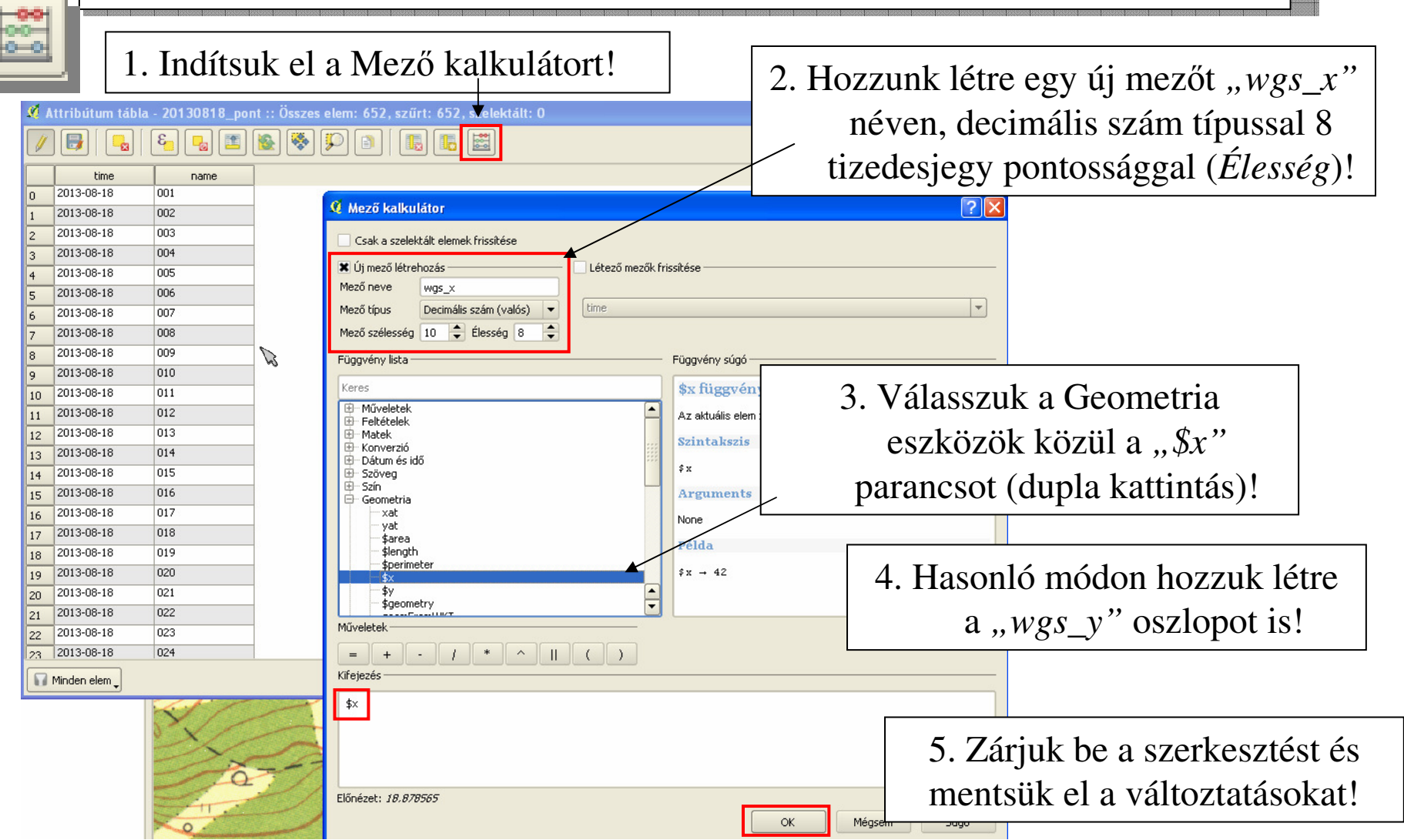

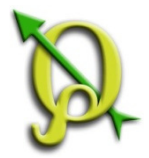

### Koordináták számolása (Geometria eszközzel)

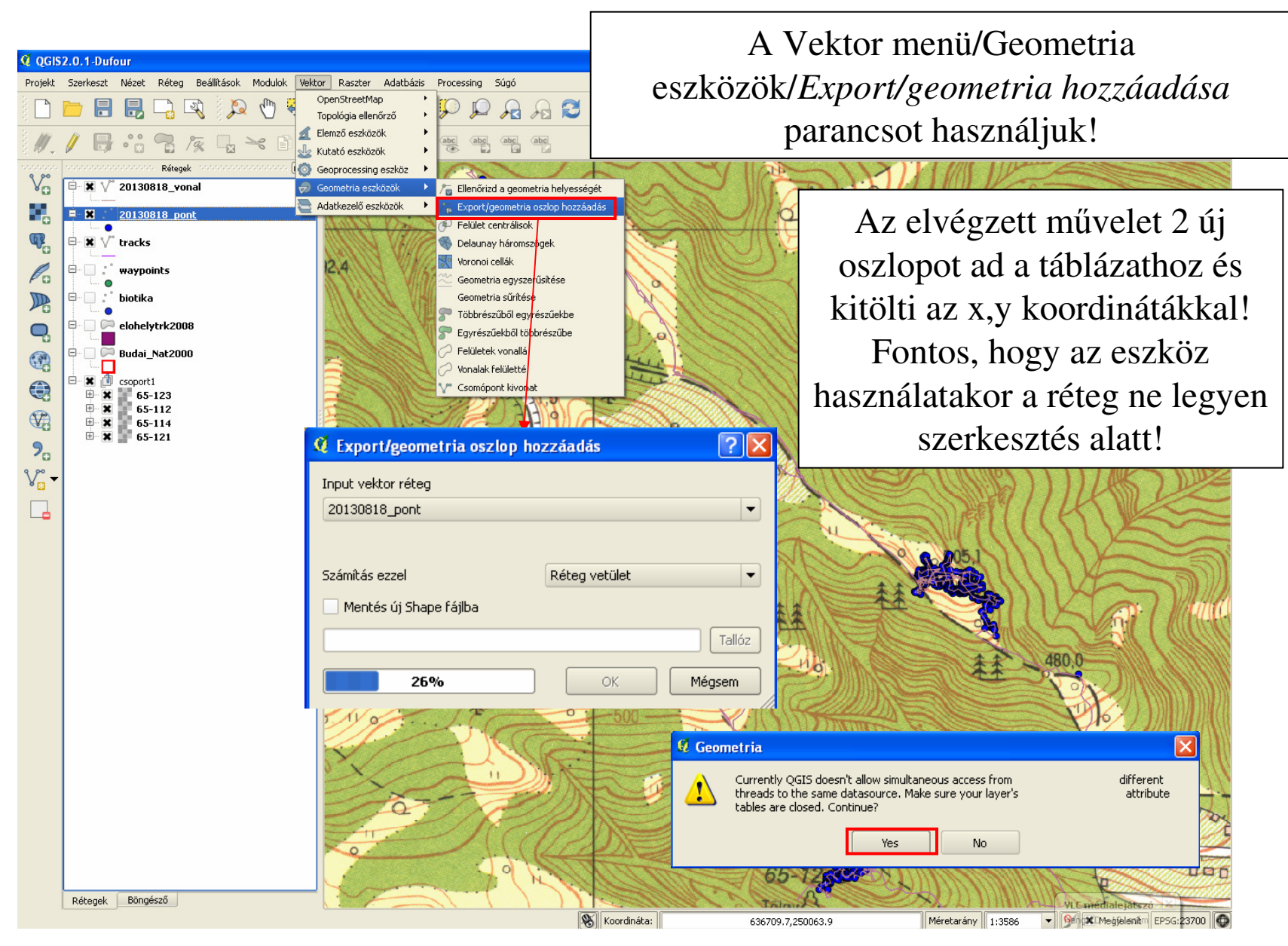

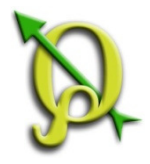

# Automatikus oszlopkitöltés

Feladat: Hozzuk létre és töltsük ki automatikusan az "Adatgyujto" oszlopot!

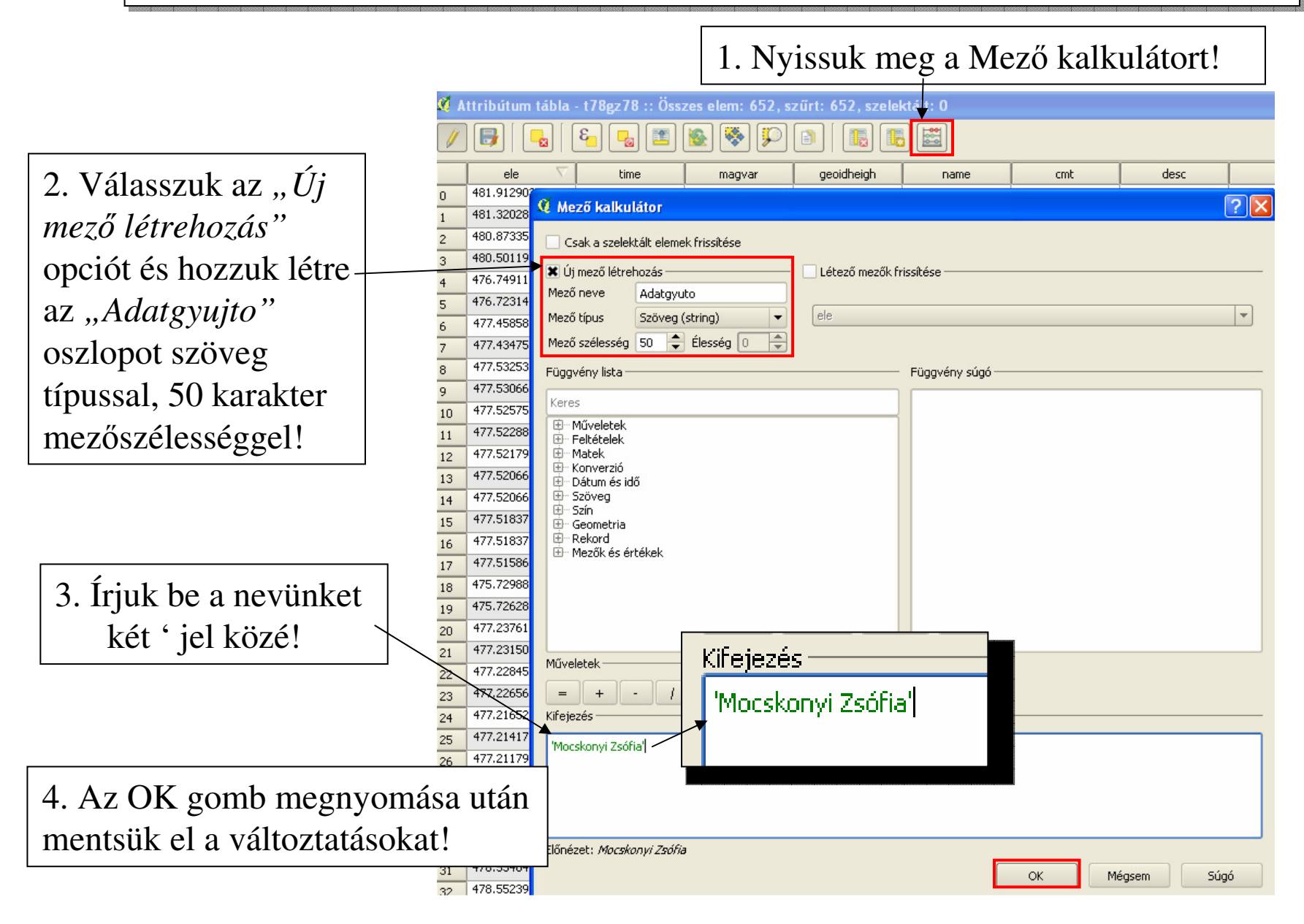

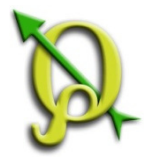

# Automatikus oszlopkitöltés

#### Feladat: Hozzuk létre és töltsük ki automatikusan az "*Fajnev*" oszlopot!

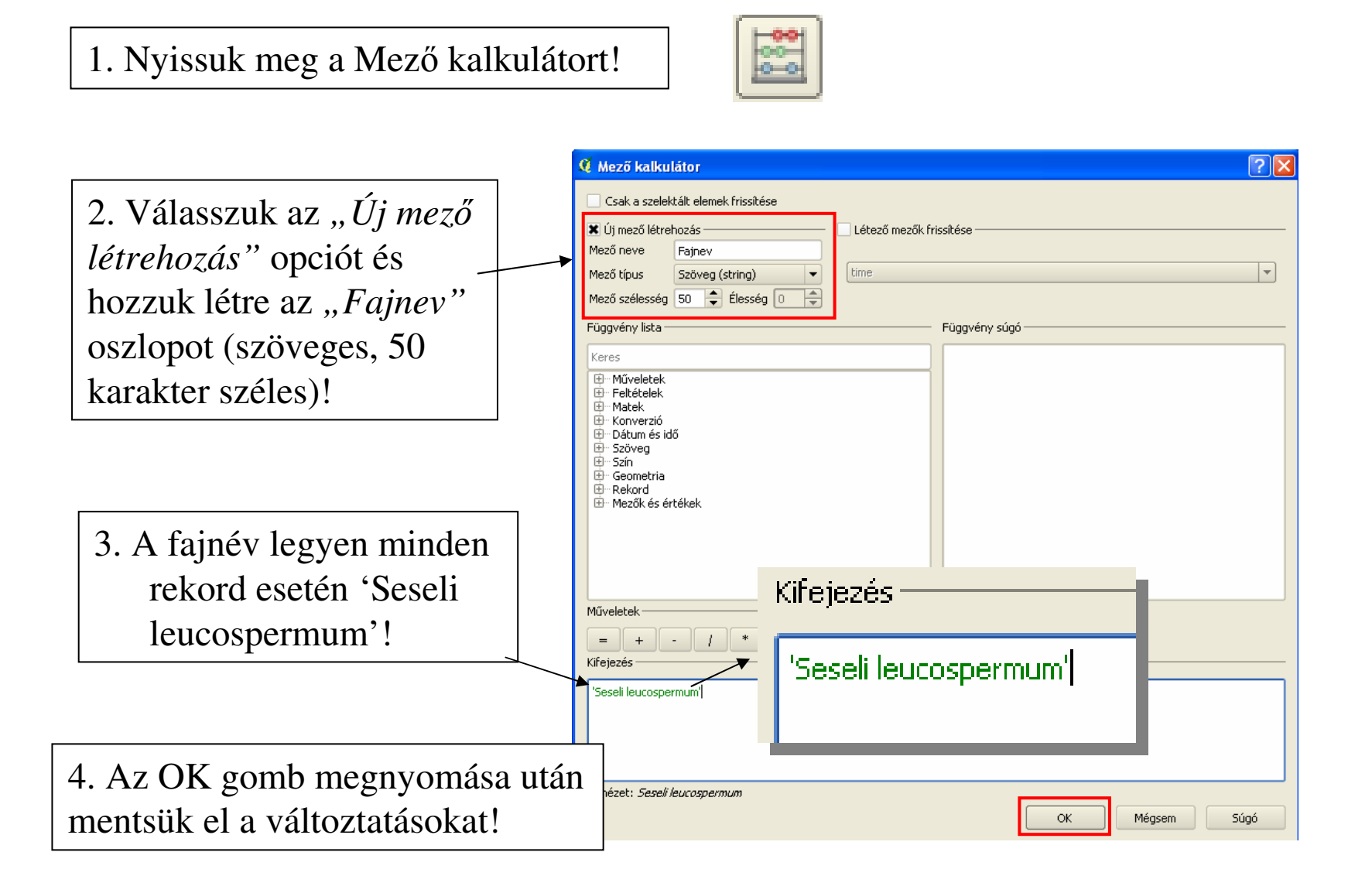

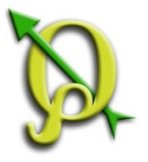

# Automatikus oszlopkitöltés (Szelektált sorokra)

Feladat: Hozzuk létre és töltsük fel az "Egyedszam" oszlopot!

1. Az "*Új oszlop hozzáadás*" gomb segítségével hozzunk létre egy szám típusú oszlopot "*egyedszam*" névvel, az alábbi paraméterekkel!

| 💋 A | ttribútum  | tábla -  | 20130818_e          | ovp :: Összes elem | : 65    | 2, <del>szűrt</del> | 652, szele                                      | 2.             | Jelöljük    | ki az első 10 rekordot!              |
|-----|------------|----------|---------------------|--------------------|---------|---------------------|-------------------------------------------------|----------------|-------------|--------------------------------------|
|     |            |          | 8 <mark>-</mark> 12 | ) 🗟 😵 🞾            |         |                     |                                                 | 3.             | -Nyissuk    | meg a Mező kalkulátort! 📴            |
|     | time       | $\nabla$ | name                | XCOORD             |         | YCOORD              |                                                 |                | U U         | č                                    |
| 0   | 2013-08-18 |          | 001                 | 637297.750052      | 2       | 249201.951          | 🧕 Mező kalkuláto                                | r              |             |                                      |
| 1   | 2013-08-18 |          | 002                 | 637296.017677      | 12      | 49300.843           | 🗴 Csak a szelektált e                           | elemek frissit | tése        |                                      |
| 2   | 2013-08-18 |          | 003                 | 637291.658082      | 2       | 249302.186          | Új mező létrehozá:                              | s              | 🗶 Létező me | ezők frissitése                      |
| 3   | 2013-08-18 |          | 004                 | 637292.403220      | 2       | 249298.961          | Mező neve                                       | ca caón (int   | equedszan   |                                      |
| 4   | 2013-08-18 | 🖉 Osz    | lop hozzáadá:       | ?                  | X       | 9295.416            | Mező szélesség 10                               | Élesse         | ég 🛛 🔹      |                                      |
| 5   | 2013-08-18 |          |                     | _                  | _       | 9293.638            | Függvény lista                                  |                |             |                                      |
| 6   | 2013-08-18 | Név      | egyedszar           | n                  |         | 9300.980            | Keres                                           |                |             | 4. Válasszuk a " <i>Létező mezők</i> |
| 7   | 2013-08-18 | Megjeç   | gyzés               |                    |         | 9301.092            | ⊞ Műveletek<br>⊞ Feltételek                     |                |             | friggitiga" angist maid az           |
| 8   | 2013-08-18 | Típus    | Foész szá           | n (integer)        | -       | 9299.208            | Konverzió                                       |                |             | jrissuese opciot, maju az            |
| 9   | 2013-08-18 | npas     | Egose sea           | in (incogory       |         | 19297.209           | i ⊕ Szöveg<br>⊕ Szín                            |                |             | " <i>egyedszam</i> " oszlopot!       |
| 10  | 2013-08-18 |          | integer             |                    |         | 9293.765            | ⊞ Geometria     ⊞ Rekord     ⊞ Mezők és értékel | k              |             |                                      |
| 11  | 2013-08-18 |          |                     |                    |         | 9294.437            |                                                 | ~              |             | 5 Íriuk be két ' iel közé az         |
| 12  | 2013-08-18 | Széles:  | ség 6               |                    | +       | 9294.437            | ,                                               |                |             |                                      |
| 13  | 2013-08-18 | <i>4</i> |                     |                    |         | 9294.218            | 1/26                                            |                |             | egyedszam erteket!                   |
| 14  | 2013-08-18 | Elessé   | 9                   |                    |         | 9294.219            | Műveletek — KIF                                 | ejeze:         | s           |                                      |
| 15  | 2013-08-18 |          |                     | Mércem             |         | 9295.328            | Kifejezés                                       | o'             |             | 6. Szelektáljuk újabb sorokat        |
| 16  | 2013-08-18 |          |                     | Megsein            | <u></u> | 9295.327            | 10'                                             | 0              | - E         | és töltsük ki más egyedszám          |
|     |            |          | 010                 |                    |         |                     | - 1                                             |                |             |                                      |
|     |            |          |                     |                    |         |                     |                                                 |                |             | ertekkel!                            |
|     |            |          |                     |                    |         |                     | Előnézet: 10                                    |                |             |                                      |
|     |            |          |                     |                    |         |                     |                                                 |                |             | OK Mégsem Súgó                       |

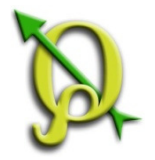

### WGS - EOV konverzió

#### Feladat: "201308018\_pont" réteg konvertálása EOV vetületbe.

| 🤨 QGIS2.0.1-Dufour                                                                                                    |                                                       |                                                                                                    |
|----------------------------------------------------------------------------------------------------|-------------------------------------------------------|----------------------------------------------------------------------------------------------------|
| Projekt Szerkeszt Nézet Réteg Beállítások Modulok Vektor Raszter Adatbázis Proc                                                                                                    | essing Súgó                                           |                                                                                                    |
|                                                                                                    | ) 🔎 🗛 🎜 🕄 🥵 🔍 - 🜄 - 🧓 🗞 📰 🚟 - 💭 I                     |                                                                                                    |
| //. / 🕞 😳 😘 🌾 🖫 🛰 🗈 🖺 🚥 🖷 🦷                                                                                                    | abe abe                                               |                                                                                                    |
| Rétegek                                                                                                    |                                                       |                                                                                                    |
| E X 20130818 1 Nagyitás a réteg terjedelemre                                                                                                    | 🤇 Réteg mentés másként 🔹 💽 🗙                          | A konverzió után úira                                                                                                    |
| tracks     Megjelenités az áttekintő térképen     térképen                                                                                                    | Formátum ESRI Shape fáil                              | $1 - \frac{1}{2} - \frac{1}{2} - $ |
| B-D waypoints B-Duplikálás                                                                                                    |                                                       | kiszamoltathatjuk a                                                                                                    |
| Vetület a réteghez<br>Projekt vetület a rétegből                                                                                                    | Mentés másként jis2014/munka/20130818_eovp.shp Tallóz | koordinátákat. Ha a                                                                                                    |
| elohelytrk2 🛅 Attribútum tábla megnyitása                                                                                                    | Kódolás System 🔻 🖊                                    | Koordinatakat. Ha a                                                                                                    |
| Budai_Nat2                                                                                                    | Választott vetület                                    | Geometria eszközzel                                                                                                    |
| Image: Second transformed and transformed and | HD72 / EOV Tallóz                                     | végezzük a műveletet.                                                                                                    |
| Image: Second second second        | Jelrendszer export Nincs jelrendszer 👻                | alalaan frigaitani fa air a                                                                                                    |
| Atnevez     Stilus másolás                                                                                                    | Méretarány 1:50000 🖨 🛒                                | akkor missitem togja a                                                                                                    |
| Új csoport                                                                                                    | OGR létrehozási beállítások                           | korábban létrehozott                                                                                                    |
| Mindent összezár                                                                                                    |                                                       |                                                                                                    |
| Rajzolasi sorrend trissitese                                                                                                    |                                                       | geometria oszlopokat. Ha                                                                                                    |
| gy-szen                                                                                                    | Adatforras                                            | Mező kalkulátorral                                                                                                    |
|                                                                                                    |                                                       | asinglink akkor oz                                                                                                    |
|                                                                                                    |                                                       | CSIIIaijuk, akkoi az                                                                                                    |
|                                                                                                    | Réteg                                                 | attribútum táblázatban                                                                                                    |
| 7 11 8                                                                                                    |                                                       | szerepelni fog a WGS és az                                                                                                    |
|                                                                                                    | Attribútumok kihagyása                                | FOV koordináta isl                                                                                                    |
|                                                                                                    | Mentett fajl hozzaadasa a terkephez                   |                                                                                                    |
|                                                                                                    | OK Mégsem Súgó                                        | TO D BY WE                                                                                                    |
|                                                                                                    | 65-12-00                                              | COSCOURS                                                                                                    |
| Rétegek Böngésző                                                                                                    | And And And And And And And And And And               |                                                                                                    |
| A réteg szerkeszthetőség be/kikapcsolása                                                                                                    | Koordináta: 636707.8,249837.1                         | Méretarány 1:3586 🔻 У 🕱 Megjelenít EPSG:23700 🚳                                                                                                    |

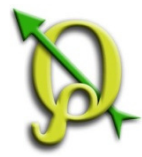

# Feladat: Számoltassuk ki a "0103b\_elohely" réteg attribútum táblázatában a poligonok terület értékeit!

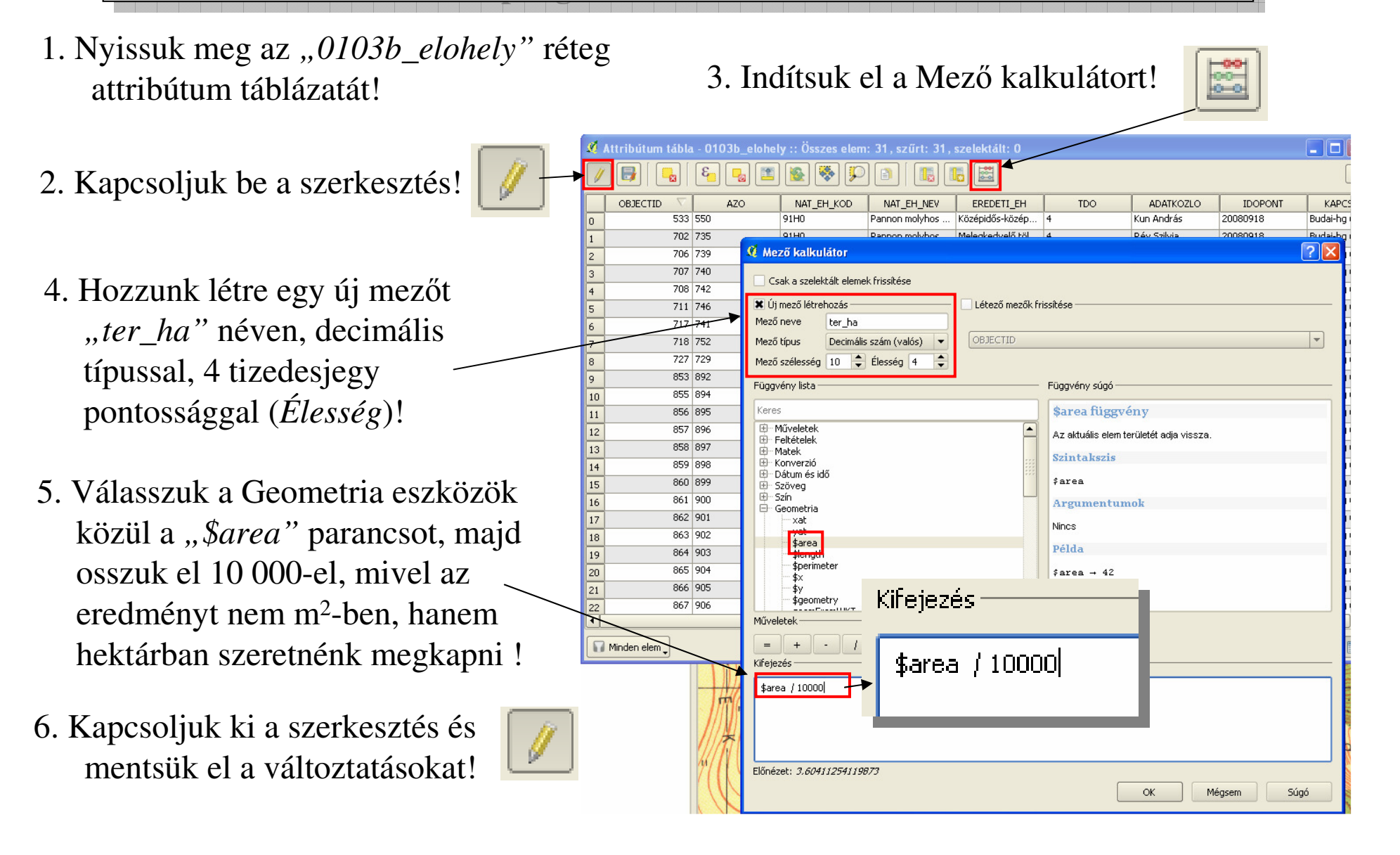

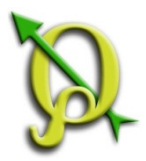

### Területszámolás (Geometria eszközzel)

A koordináta számoláshoz hasonlóan a *Vektor menü/Geometria eszközök/Export/geometria hozzáadása* parancsot használjuk! Az elvégzett művelet 2 új oszlopot ad a táblázathoz és kitölti az terület (Area), illetve kerület (Perimeter) értékekkel!

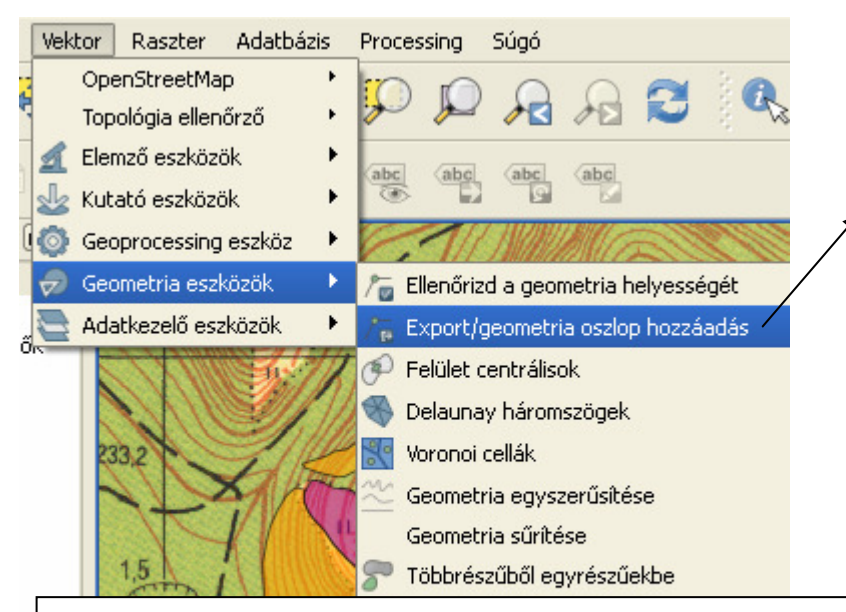

Előfordulhat, hogy a területszámolás hibásan működik. Ennek oka valószínűleg a sokféle vetületi rendszer együttes alkalmazása, illetve a Google réteg használata. Megoldás tud lenni, ha a réteget egy üres projektbe behívjuk és ott számoltatjuk ki a területet.

| ometi  | ria oszlop hozzá       | adás                                                                                                    | ? 🔀                                                                                                    |                                                                                                    |
|--------|------------------------|----------------------------------------------------------------------------------------------------|----------------------------------------------------------------------------------------------------|----------------------------------------------------------------------------------------------------|
| teg    |                        |                                                                                                    |                                                                                                    |                                                                                                    |
| ,      |                        |                                                                                                    | -                                                                                                    |                                                                                                    |
|        |                        |                                                                                                    |                                                                                                    |                                                                                                    |
|        |                        |                                                                                                    |                                                                                                    |                                                                                                    |
|        | Rél                    | teg vetület                                                                                                    | -                                                                                                    |                                                                                                    |
| hape f | fájlba                 |                                                                                                    |                                                                                                    |                                                                                                    |
|        |                        |                                                                                                    |                                                                                                    |                                                                                                    |
|        |                        |                                                                                                    | Talloz                                                                                                    |                                                                                                    |
| 0%     |                        | ок                                                                                                    | Bezárás                                                                                                    |                                                                                                    |
|        |                        |                                                                                                    |                                                                                                    |                                                                                                    |
|        |                        |                                                                                                    |                                                                                                    |                                                                                                    |
|        |                        | 1 \                                                                                                    | \                                                                                                    | ?                                                                                                    |
|        |                        | •                                                                                                    | *                                                                                                    |                                                                                                    |
| 2      | ter_ha                 | AREA                                                                                                    | PERIMETER                                                                                                    |                                                                                                    |
|        | 3.6041                 | 36041.125412                                                                                                    | 1268.320934                                                                                                    |                                                                                                    |
|        | 0.1892                 | 1892.131821                                                                                                    | 266.016033                                                                                                    |                                                                                                    |
|        | 0.6079                 | 6078.816696                                                                                                    | 457.352536                                                                                                    |                                                                                                    |
|        | 0.4593                 | 4592.635757                                                                                                    | 279.780422                                                                                                    |                                                                                                    |
|        | 0.3739                 | 3738.635010                                                                                                    | 332.856479                                                                                                    |                                                                                                    |
|        | 3.0842                 | 30842.329773                                                                                                    | 1192.307789                                                                                                    |                                                                                                    |
|        | ometi<br>teg<br>hape l | teg         Réi           hape fájlba         Réi           0%         1           0%         1           0%         1           0%         1           0%         1           0%         1           0%         1           0%         1           0%         1           0%         1           0%         1           0%         1           0%         1           0%         1           0%         1           0%         1           0%         1           0%         1           0%         1           0%         1           0%         1           0%         1           0%         1           1         1           1         1           1         1           1         1           1         1           1         1           1         1           1         1           1         1           1         1 | Ometria oszlop hozzáadás           teg           Réteg vetület           hape fájlba           O%           OK           OK           Keteg vetület           hape fájlba           OK           OK           OK           Image: State State Sta | Ametria oszlop hozzáadás       P         keg <ul> <li>Réteg vetület</li> <li>Tallóz</li> </ul> hape fájlba       Tallóz         0%       OK       Bezárás         0%       OK       Bezárás         0%       OK       Bezárás         1       3.6041       36041.125412       1268.320934         1       0.1892       1892.131821       266.016033         1       0.6079       6078.816696       457.352536         1       0.4593       4592.635757       279.780422         1       0.3739       3738.635010       332.856479         1       3.0842       30842.329773       1192.307789 |

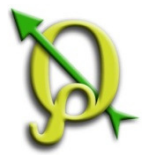

# Elemző eszközök/Alapstatisztika

#### Feladat: Számoljuk ki az "0103b\_elohely" réteg poligonjainak összterület értékét!

A Vektor menü/Elemző eszközök/Alapstatisztika parancsát használjuk!

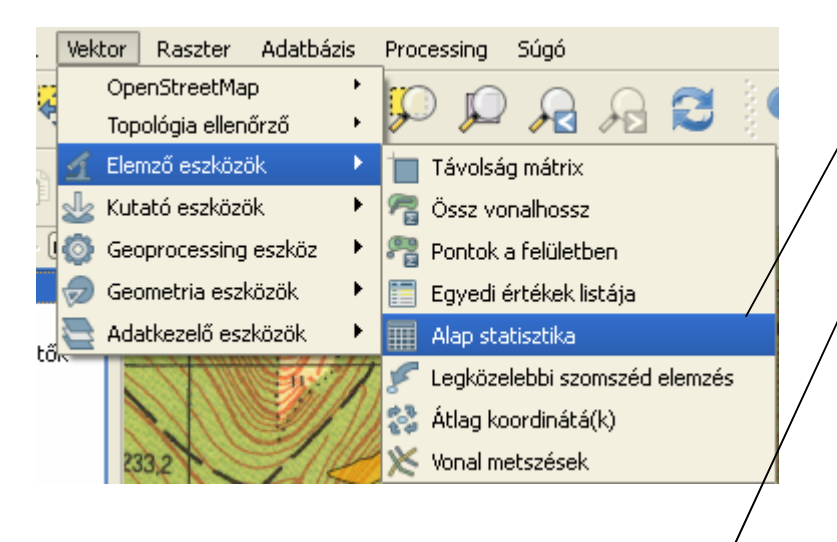

Ha nem az összes poligonra <sup>7</sup> szeretnénk statisztikát számolni, akkor érdemes kiszelektálni a kívánt poligonokat és beikszelni a "*Csak szelektált elemekre*" sort!

| oput vektor rétea                      |           |                |
|----------------------------------------|-----------|----------------|
| 0103b elohely                          |           |                |
| Csak a szelektált ele<br>Fredmény mező | emekre    | L              |
| ter_ha                                 |           | -              |
| Statisztikai eredmények                |           |                |
| ſ                                      | Paraméter | Érték          |
| Átlag                                  |           | 1.99784193548  |
| Szórás                                 |           | 1.63429115793  |
| Összeg                                 |           | 61.9331        |
| Min                                    |           | 0.1892         |
| Max                                    |           | 6.2323         |
| É                                      |           | 31.0           |
| CV                                     |           | 0.818028257843 |
| Egyedi értékek száma                   |           | 31             |
| Tartomány                              |           | 6.0431         |
| Medián                                 |           | 1.5869         |
|                                        |           |                |

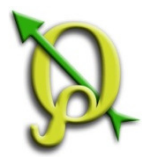

# További Elemző eszközök

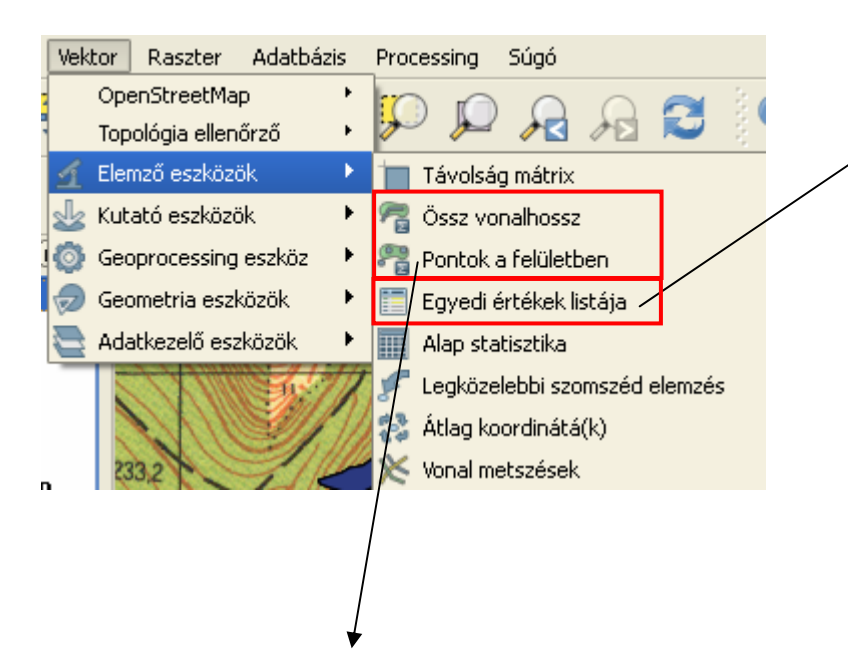

Poligonon belüli vonalak hossza, illetve poligonon belüli pontok száma (eredmény shape fájl attribútum táblázatába beírva).

Pl. adott helyrajzi számba eső fajadat pontok száma.

| 🤨 Egyedi értékek     | listája                                          |    | ? 🔀      |  |  |  |  |  |
|----------------------|--------------------------------------------------|----|----------|--|--|--|--|--|
| Input vektor réteg   |                                                  |    |          |  |  |  |  |  |
| biotika              |                                                  |    | -        |  |  |  |  |  |
| Eredmény mező        |                                                  |    |          |  |  |  |  |  |
| faj                  |                                                  |    | -        |  |  |  |  |  |
| Egyedi értékek       |                                                  |    |          |  |  |  |  |  |
| Abax ovalis          |                                                  |    |          |  |  |  |  |  |
| Abax parallelepiped  | JS                                               |    |          |  |  |  |  |  |
| Achillea distans     |                                                  |    |          |  |  |  |  |  |
| Achillea nobilis     |                                                  |    |          |  |  |  |  |  |
| Aconitum anthora     |                                                  |    |          |  |  |  |  |  |
| Aconitum vulparia    | Aconitum vulparia                                |    |          |  |  |  |  |  |
| Adonis vernalis      |                                                  |    |          |  |  |  |  |  |
| Allium flavum        |                                                  |    |          |  |  |  |  |  |
| Allium marginatum    |                                                  |    |          |  |  |  |  |  |
| Allium moschatum     | Allium moschatum                                 |    |          |  |  |  |  |  |
| Allium paniculatum   | Allium paniculatum                               |    |          |  |  |  |  |  |
| Allium senescens ssp | ), montanum                                      |    |          |  |  |  |  |  |
| Allium sphaerocepha  | ilon                                             |    | <b>_</b> |  |  |  |  |  |
| Összes egyedi érték  | 270                                              |    |          |  |  |  |  |  |
| Nyomj Ctrl+C-t az er | Nyomj Ctrl+C-t az eredmény vágólapra másolásához |    |          |  |  |  |  |  |
| 0%                   |                                                  | ОК | Close    |  |  |  |  |  |

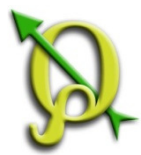

# Geoprocessing eszköz

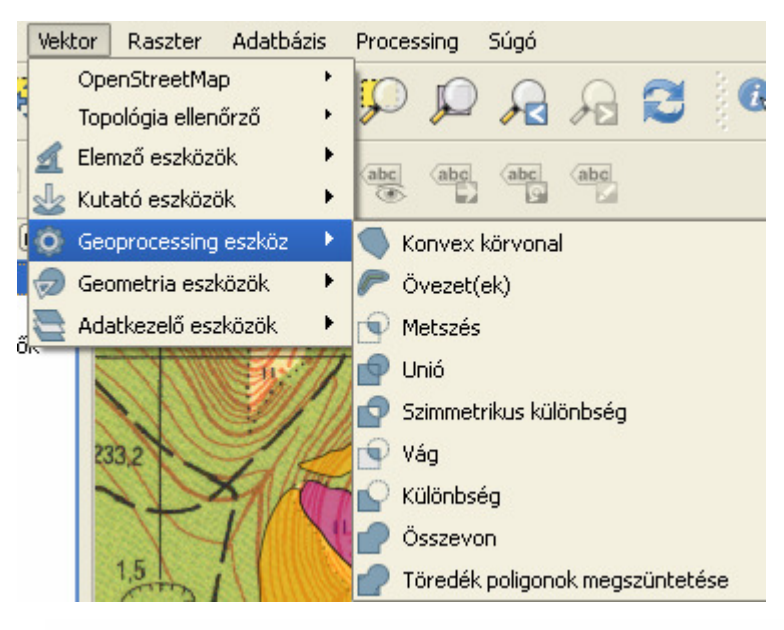

Térbeli műveletek fedvényen belül és fedvények között.

Ezek használatakor az eredmény mindig egy új shape fájl lesz, az eredeti rétegek nem módosulnak.

|   | Konvex körvonal           | Konvex körvonal létrehozása                                             |
|---|---------------------------|-------------------------------------------------------------------------|
|   | Övezet(ek)                | Pufferzóna létrehozása (ArcGIS "Buffer" parancsa)                       |
| P | Metszés                   | Két fedvény metsző részei (ArcGIS "Intersect" parancsa)                 |
|   | Unió                      | Két fedvény összes poligonjának összemetszése (ArcGIS "Union" parancsa) |
|   | Szimmetrikus<br>különbség | Két fedvény nem metsző részei (Metszés inverze)                         |
|   | Vág                       | Fedvény elvágása egy másik fedvénnyel (ArcGIS "Clip" parancsa)          |
|   | Különbség                 | A Vágás inverze (ArcGIS "Erase" parancsa)                               |
| 2 | Összevon                  | Azonos attribútumú poligonok összevonása (ArcGIS "Dissolve" parancsa)   |

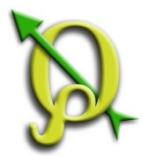

### Geometria eszközök

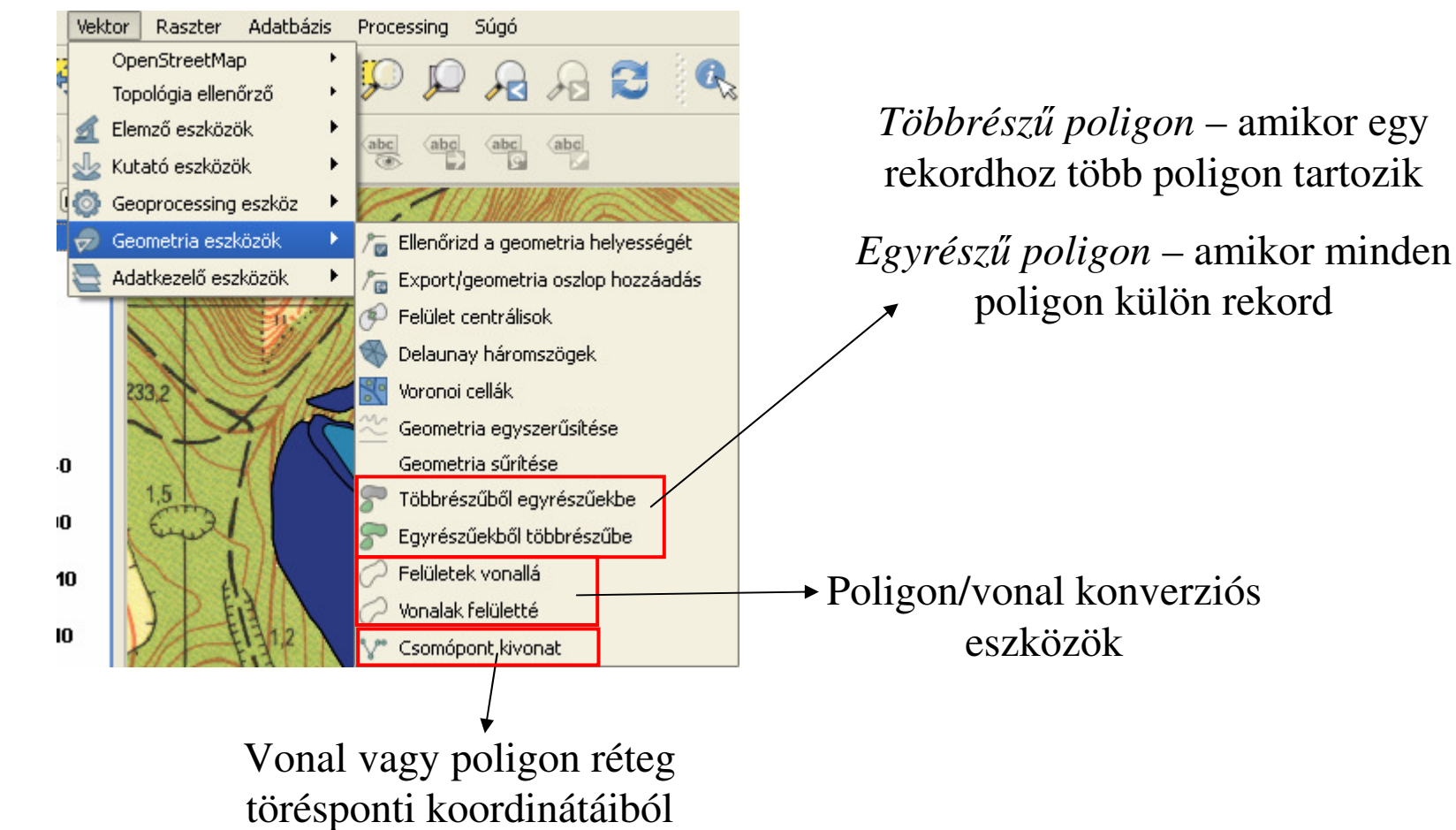

pontfedvényt készít.

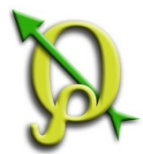

# Adatkezelő eszközök/ Attribútumok kapcsolása hely alapján

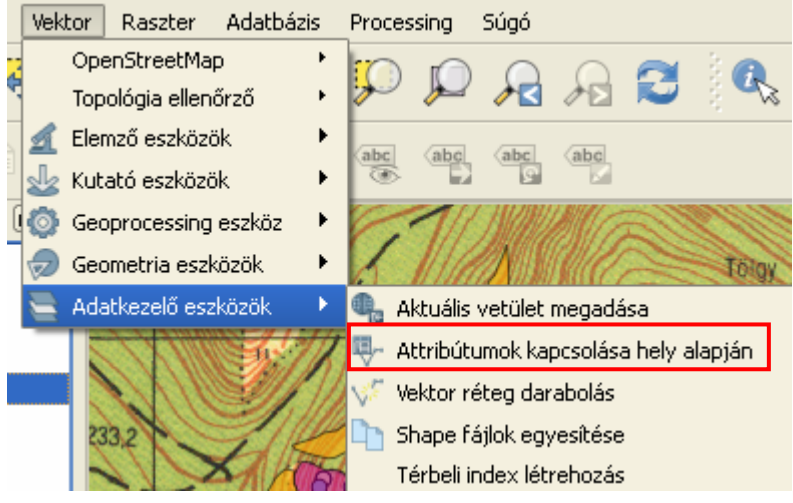

Az egyik fedvény attribútum táblázatába térbeli egyezés alapján a másik fedvény attribútum adatai kerülnek.

Például kapcsolhatjuk a fajadatok attribútum táblázatához a helyrajzi számos fedvény adatait. Kimenetként egy új fedvény jön létre, amely mindkét réteg attribútum adatait tartalmazza.

| 🛿 Attribútumok kapcsolása hely alapján                                                                                   | ?      | × |
|----------------------------------------------------------------------------------------------------|--------|---|
| Cél vektor réteg                                                                                                    |        |   |
| 0103b_fajok                                                                                                    | •      | • |
| Vektor réteg összekapcsolás                                                                                              |        |   |
| Perbal_hrsz                                                                                                    | -      | ] |
| Attribútum összegzés<br>Attribútumok az első megtalált elemből<br>Metszett elemek összege<br>Átlag Min Max Összeg Medián |        |   |
| Eredmény shape fájl                                                                                                    |        |   |
| C:/zsoka/QGI5/qgis2014/fajok_hrsz.shp                                                                                    | Fallóz |   |
| Eredmény tábla<br>Csak az egyező sorok megtartása<br>Összes rekord megőrzése (a nem egyezőket is)                        |        |   |
| O% OK Bezár                                                                                                    | rás    |   |

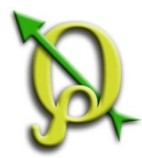

# További Adatkezelő eszközök

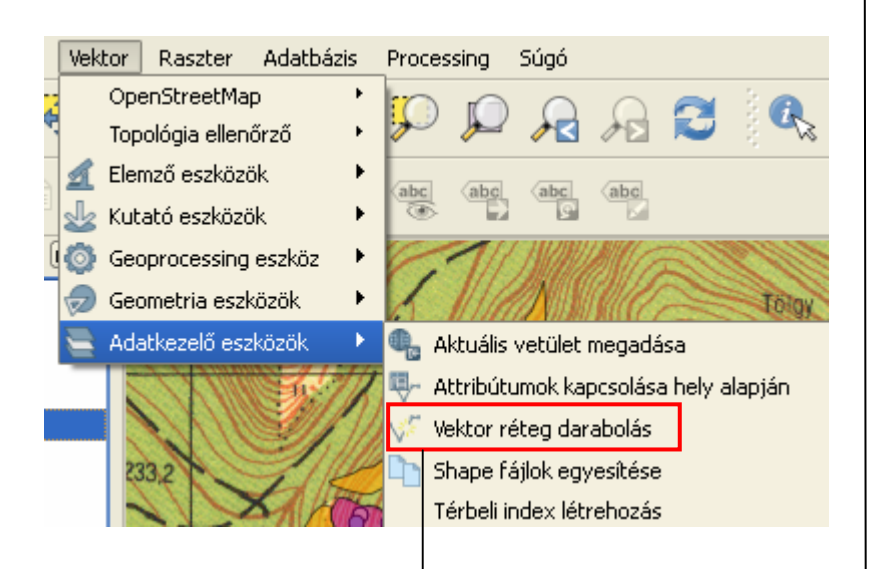

Réteg darabolása több shape fájlba, valamely attribútum adat alapján.

Például az élőhelytérképet darabolhatjuk a Natura élőhelytípus alapján, így minden élőhelytípusról lesz külön fedvény.

Kimenetként egy mappát kell megadnunk, ahova a létrehozott rétegeket fogja rakni a program (az elnevezés automatikus).

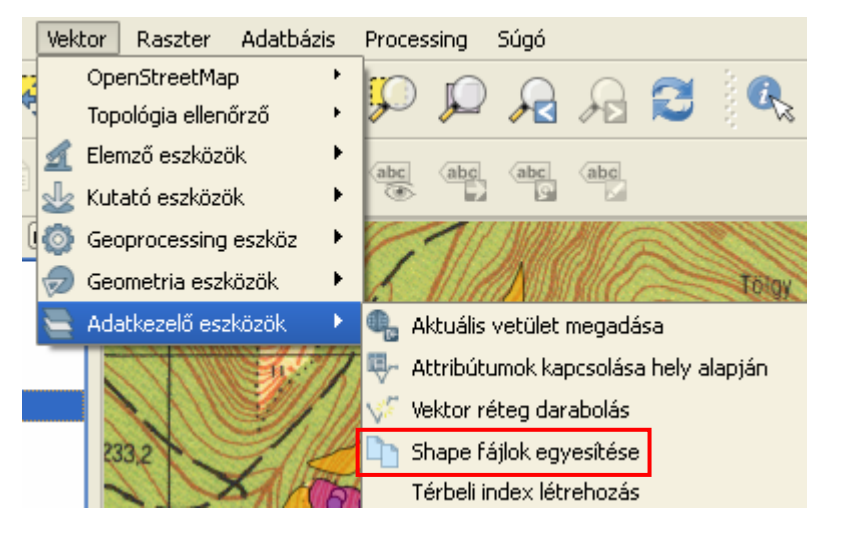

Rétegek egyesítése egy shape fájlba.

Az egyesítendő rétegeknek egy mappában kell lenniük!